สารบัญ

หน้าที่

| คำนำ                                             | 1 |
|--------------------------------------------------|---|
| การเข้าใช้งานระบบ                                | 2 |
| ตรวจสอบข้อมูลพื้นฐาน                             | 3 |
| ดูกิจกรรมทั้งหมดที่มหาวิทยาลัยา จัดขึ้น          | 4 |
| กิจกรรมที่นักศึกษาได้เข้าร่วม                    | 5 |
| บันทึกข้อมูลโค้ดกิจกรรม                          | 6 |
| ประวัติการลงโค้ดกิจกรรม                          | 7 |
| สรุปจำนวนชั่วโมง โค้ดกิจกรรมแยกตาม ประเภทกิจกรรม | 7 |

### สมุดบันทึกความดี MERIT BOOK

ARIT RMUTL

LAMPANG

มหาวิทยาลัยเทคโนโลยีราชมงคลล้านนา มีวิสัยทัศน์ในการจัดการศึกษาสู่ความเป็นเลิศด้านวิชาชีพ มุ่งสร้างคนดี มีคุณภาพ สู้งาน เชี่ยวชาญเทคโนโลยี และพึ่งพาตนเองได้ การสร้างคนให้มีความเป็นคนที่สมบูรณ์ คือ คุณธรรม จริยธรรมในตนนั้น มหาวิทยาลัยเห็นว่าเป็นสึ่งที่ต้องเร่งปลูกฝัง และเสริมสร้างให้เกิดแก่นักศึกษา และ บัณฑิตของมหาวิทยาลัย หรืออีกนัยหนึ่ง มีคุณลักษณะบัณฑิตที่พึ่งประสงค์ของมหาวิทยาลัยฯ และสังคมต้องการ สมุด บันทึกความดี (Merit Book) เป็นเสมือนคู่มือบันทึกการทำความดี สำหรับนักศึกษาของมหาวิทยาลัย

ที่นอกจากจะมุ่งมั่นแสวงหาความรู้ความสามารถในวิชาชีพแล้วกิจกรรมโครงการต่าง ๆ ที่กำหนดให้ นักศึกษาเข้าร่วมนั้น จะช่วยพัฒนาคุณลักษณะในตนเองด้านเจตคติ บุคลิภาพ และคุณธรรมจริยธรรม ตลอดจนเป็น หลักประกันว่านักศึกษาได้พัฒนาตนเองครบทุกด้าน และมีความเหมาะสมที่จะเป็นบัณฑิตของมาหาวิทยาลัย และ สมควรเสนอชื่อบัณฑิต เพื่อเข้ารับพระราชทานปริญญาบัตร

| เกณฑ์การประเม่นผล                                                                            | กจกรรม   |
|----------------------------------------------------------------------------------------------|----------|
| รุปจำนวนหน่วยชั่วโมงกิจกรรมทั้งหมด 336 ชั่วโม<br>ำนวนหน่วยชั่วโมงกิจกรรขั้นต่ำเพื่อผ่านเกณฑ์ | 14       |
| - ปริญญาตรี 4 - 5 ปี                                                                         | 270 ชั่ว |
| - ปริญญาตรีเทียบโอน                                                                          | 135 ชั่ว |
| - ปริญญาตรี ต่อเนื่อง                                                                        | 135 ชั่ว |
| - ปวส.                                                                                       | 160 ชั่ว |
| - ปวช.                                                                                       | 210 ชั่ว |

### คู่มือการใช้งานระบบสมุดบันทึกความดี

Merit Book RMUTL Lampang

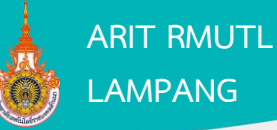

#### การเข้าใช้งานระบบ

1. เปิดโปรแกรม Web Browser ( โปรแกรมจะประมวลผลได้ดีด้วย Google Chrome )

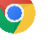

- 2. เข้าระบบที่เว็บไซต์ https://meritbook.lpc.rmutl.ac.th
- 3. ปรากฏหน้า Login เพื่อเข้าสู่ระบบ
- 4. ในช่อง **รหัสนักศึกษา** ให้กรอกรหัสนักศึกษา ตัวอย่าง 62696153018-1
- 5. ในช่อง **รหัสผ่าน** ให้กรอกรหัสผ่านที่เข้าใช้งาน **ระบบทะเบียนกลาง**
- 6. คลิกปุ่ม **เข้าสู่ระบบ** เพื่อเข้าใช้งานระบบ

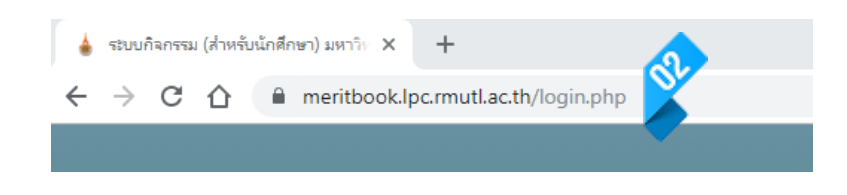

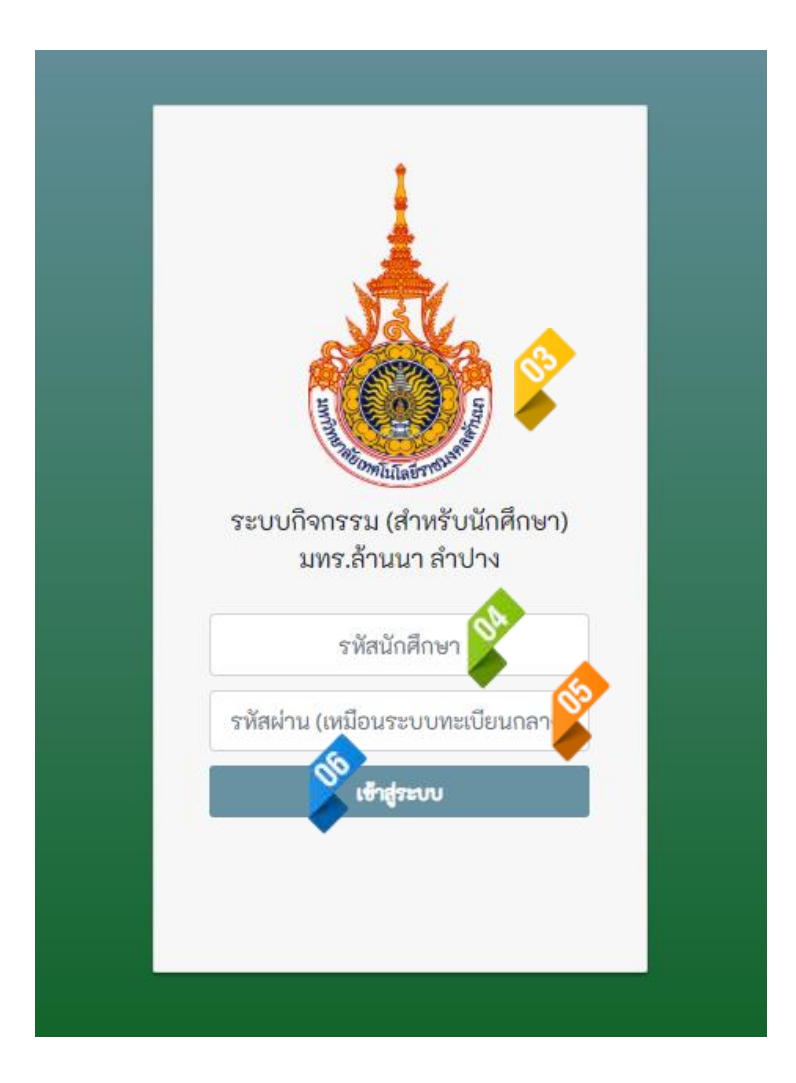

จัดทำโดย นายอภิชาติ ปีบ้านใหม่ นักวิชาการคอมพิวเตอร์ ฝ่ายวิทยบริการและเทคโลยีสารสนเทศ

Merit Book RMUTL Lampang

# ARIT RMUTL

### ตรวจสอบข้อมูลพื้นฐานของนักศึกษาว่าถูกต้องหรือไม่

- 1. เมื่อทำการเข้าสู่ระบบ จะปรากฏข้อมูลของนักศึกษาที่ทำการ Login เข้าสู่ระบบโดยมีรายละเอียดดังภาพ
- 2. ถ้าข้อมูลนักศึกษาไม่ถูกต้อง ให้ติดต่อแก้ไขที่เจ้าหน้าที่ ดูแลระบบ

| <b>ยินดีต้อนรับเข้าสู่ระบบ</b><br>ระบบกิจกรรม (สำหรับ | นักศึกษา) มหาวิทยาลัยเทคโนโลยีราชมงคลล้านนา | เ ลำปาง           |                                                   |
|-------------------------------------------------------|---------------------------------------------|-------------------|---------------------------------------------------|
| 🛓 Profile                                             |                                             |                   |                                                   |
|                                                       | รทัสนักศึกษา                                | ปีที่เข้าศึกษา    | ชื่อ - สกุล                                       |
|                                                       | 626931 <del>000121</del> 7                  | 2562              | นายวรกันต์ แซ่เฮ่อ                                |
|                                                       | คณะ                                         | สาขา              | สาขาวิชา                                          |
|                                                       | วิศวกรรมศาสตร์                              | วิศวกรรมเครื่องกล | ปวส.ช่างยนต์ / ประกาศนียบัตรวิชาชีพชั้นสูง (ปวส.) |
|                                                       |                                             |                   |                                                   |

#### 📥 กราฟกิจกรรมที่เข้าร่วม

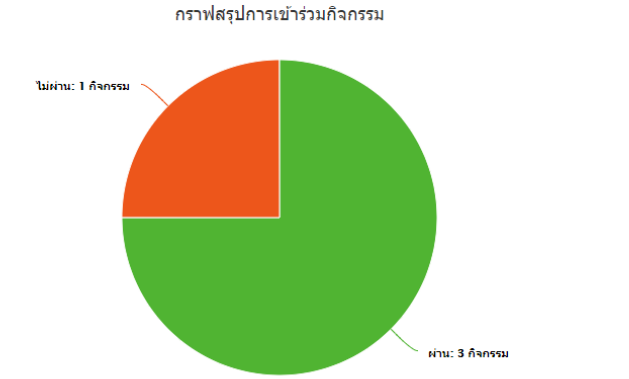

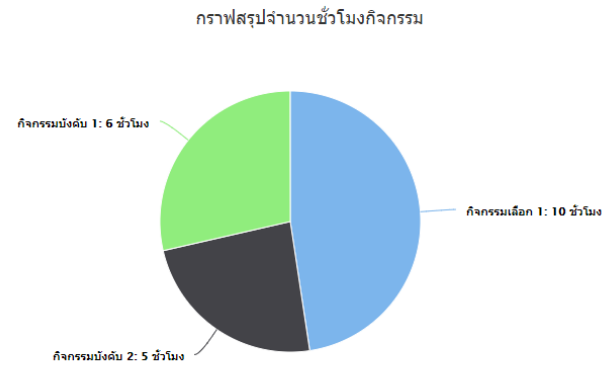

### จัดทำโดย นายอภิชาติ ปีบ้านใหม่ นักวิชาการคอมพิวเตอร์ ฝ่ายวิทยบริการและเทคโลยีสารสนเทศ

# คู่มือการใช้งานระบบสมุดบันทึกความดี

Merit Book RMUTL Lampang

## ดูกิจกรรมทั้งหมดที่มหาวิทยาลัยฯ จัดขึ้น

- 1. คลิกที่เมนู กิจรรมทั้งหมด
- 2. คลิกที่ปุ่ม รายละเอียด เพื่อดูรายละเอียดกิจกรรมที่จัดขึ้น
- 3. ค้นหา กิจกรรมจาก ชื่อกิจกรรม หรือ รหัสกิจกรรม โดยการกรอก ชื่อ หรือรหัสกิจกรรม ลงในช่อง
- 4. แสดงจำนวนกิจกรรมต่อหน้า เป็น 5,10,20,30,40 หรือ 50 รายการต่อหน้า

| 🗎 กิจกรรมทั้งหมด  |             |                              |     |      |                              |                            |                 |               |
|-------------------|-------------|------------------------------|-----|------|------------------------------|----------------------------|-----------------|---------------|
| ค้นหา:<br>คับหา 1 |             |                              |     |      |                              |                            |                 |               |
| ลำดับ             | รทัสกิจกรรม | ชื่อกิจกรรม                  | ชม. | ปี   | สถานที่จัด                   | จัดโดย                     | สถานะ           | รายละเอียด    |
| 1                 | 93015901    | ประกวด ดาวเดือน ประจำปี 2562 | 6   | 2562 | อาคาร<br>อเนกประสงค์         | สโมสรนักศึกษา<br>ทุกสังกัด | รอดำเนิน<br>การ | 📰 รายละเอียด  |
| 2                 | 93025902    | ฝึกอบรม จิตอาสา 904 วปร.     | 5   | 2562 | อาคาร<br>อเนกประสงค์         | ฝ่ายกิจการ<br>นักศึกษา     | รอดำเนิน<br>การ | )≣ รายละเอียด |
| 3                 | 93035905    | กีฬาสีภายใน แม่วังเกมส์62    | 10  | 2562 | สนามกีฬา<br>มทร.ล้านนา ลำปาง | ฝ่ายกิจการ<br>นักศึกษา     | รอดำเนิน<br>การ | ่≣ รายละเอียด |

ลำดับที่ 1 ถึง 3 จากทั้งหมด 3 รายการ

### ตรวจสอบกิจกรรมที่นักศึกษาได้ทำการเข้าร่วมแล้ว

- คลิกเลือกเมนู กิจกรรมที่เข้าร่วม
- 2. ข้อมูล/สถานะประมวลผล
  - 2.1. ✔ เข้าร่วมกิจกรรม / ตรวจสอบแล้ว หมายถึง นักศึกษาลงโค้ดกิจกรรมแล้ว และเจ้าหน้าที่ก็ได้ทำการ ตรวจสอบกิจกรรรมแล้วผ่าน
  - 2.2. vin / รอเจ้าหน้าที่ตรวจสอบ หมายถึง นักศึกษาลงโค้ดกิจกรรมแล้ว แต่เจ้าหน้าที่ยังไม่ได้ทำการ ตรวจสอบ
  - 2.3. 🗙 ออก / หมายถึง กิจกรรมนั้นๆ อาจจะมีการเช็คเข้า และออก แต่นักศึกษายังไม่ได้ลงโค้ด กิจกรรมครบทั้งสองอย่าง
- 3. สรุปผลการประมวลผล
  - 3.1. 🕲 ตรวจสอบแล้ว หมายถึง เจ้าหน้าที่ได้ทำการประมวลการลงโค้ดกิจกรรมของนักศึกษาแล้ว

3.2. 😕 รอเจ้าหน้าที่ตรวจสอบ หมายถึง เจ้าหน้าที่ยังไม่ได้ทำการประมวลผลโค้ดกิจกรรมของนักศึกษา

รวมจำนวนชั่วโมงกิจกรรม 21 ชั่วโมง

| ลำดับ                | ชื่อกิจกรรม                                                                        | ชั่วโมง | รทัส<br>กิจกรรม | ข้อมูล / สถานะประมวลผล 😵                                                            | สรุปผลการประมวลผล 📡    | รายละเอียด   |
|----------------------|------------------------------------------------------------------------------------|---------|-----------------|-------------------------------------------------------------------------------------|------------------------|--------------|
| 1                    | พิธีไหว้ครู ประจำปีการศึกษา 2562<br>2019-10-02 15:38:46 ถึง 2019-10-03<br>16:30:00 | 2       | 93015907        | <ul> <li>เข้า / รอเจ้าหน้าที่ตรวจสอบ</li> <li>ออก / รอเจ้าหน้าที่ตรวจสอบ</li> </ul> | รอเจ้าหน้าที่ตรวจสอบ 🔅 | ⊞ รายละเอียด |
| 2                    | ประกาด ดาวเดือน ประจำปี 2562<br>2019-10-02 13:31:24 ถึง 2019-10-03<br>17:00:00     | 6       | 93015901        | ✔ รอบแรก / ตรวจสอบแล้ว<br>✔ รอบตัดสิน / ตรวจสอบแล้ว                                 | ตราจสอบแล้ว 😇          | ≔ รายละเอียด |
| З                    | ฝึกอบรม จิตอาสา 904 วปร.<br>2019-10-02 11:25:51 ถึง 2019-09-25<br>11:30:00         | 5       | 93025902        | ✔ เข้าร่วม / ตรวจสอบแล้ว                                                            | ตราจสอบแล้ว 😇          | ≔ รายละเอียด |
| 4                    | กีฬาสีภายใน แม่วังเกมส์62<br>2019-09-30 14:38:20 ถึง 2019-09-21<br>17:30:00        | 10      | 93035905        | <ul> <li>✔ พิธีเปิด / ตรวจสอบแล้ว</li> <li>¥พิธีปิด /</li> </ul>                    | ตราจสอบแล้ว 😇          | ≔ รายละเอียด |
| * หมายเห<br>ลำดับที่ | <sub>เตู</sub> ✔ คือ มีข้อมูล 🗙 คือ ไม่มีข้อมูล<br>1 ถึง 4 จากทั้งหมด 4 รายการ     |         |                 |                                                                                     |                        |              |

### คู่มือการใช้งานระบบสมุดบันทึกความดี

Merit Book RMUTL Lampang

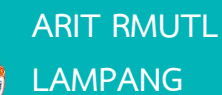

#### บันทึกข้อมูลโค้ดกิจกรรม

- 1. คลิกเลือกเมนู บันทึกข้อมูลโค้ดกิจกรรม
- 2. ในช่อง กรอกข้อมูลโค้ดกิจกรรม ให้กรอก โค้ดิกจรรม ที่ได้รับมากรอกลงไป (ตัวพิมพ์เล็กพิมพ์ใหญ่มีค่าต่างกัน)
- คลิกที่ปุ่ม บันทึกข้อมูล
- 4. ปรากฏกล่องข้อความยืนยันการบันทึกโค้ดกิจกรรม
- 5. กรณีที่โค้ดกิจกรรมถูกนำไปใช้แล้วจะปรากฏกล่องข้อความ "รหัสกิจกรรมนี้ถูกใช้ไปแล้ว"

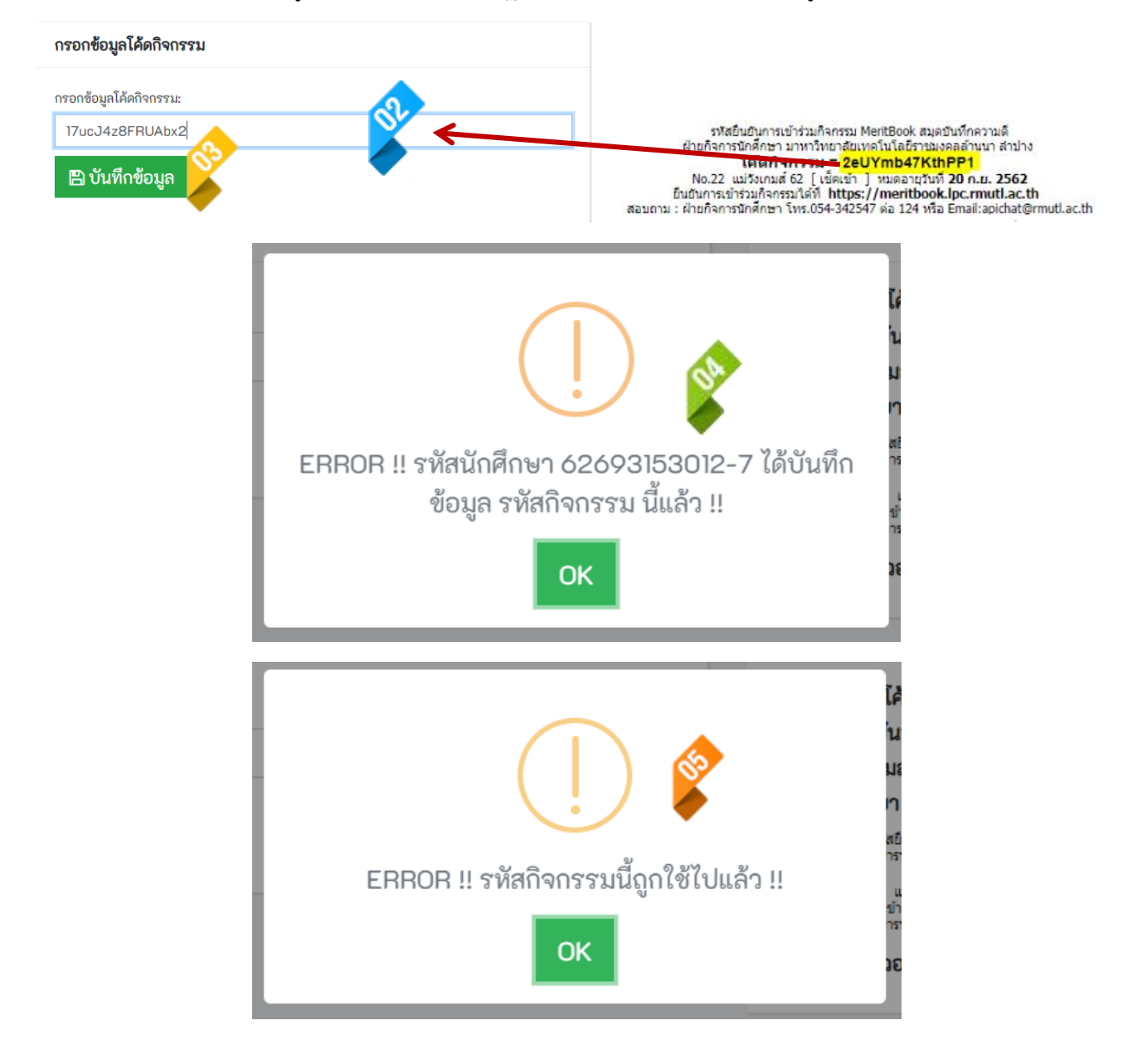

Merit Book RMUTL Lampang

### ตรวจสอบข้อมูลประวัติการเข้าลงโค้ดกิจรรม

- 1. คลิกเลือกเมนู ข้อมูลโค้ดกิจกรรม
- 2. แสดงรายการโค้ดกิจกรรมที่ได้ทำการยืนยันในระบบทั้งหมด
  - 2.1. ตรวจสอบแล้ว หมายถึง โค้ดกิจกรรมนั้นได้รับการตรวจสอบเจ้าหน้าที่เรียบร้อยแล้ว
  - 2.2. รอเจ้าหน้าที่ตรวจสอบ หมายถึง โค้ดกิจกรรมนั้นยังไม่ได้รับการตรวจสอบจากเจ้าหน้าที่

| ลำดับ | code            | สภาพ          | รทัส<br>กิจกรรม | ชื่อกิจกรรม                                           | วันที่จัด<br>กิจกรรม   | วันที่บันทึก<br>code   | ชม. | สถานะการ<br>ประมวลผล       | รายละเอียด<br>กิจกรรม |
|-------|-----------------|---------------|-----------------|-------------------------------------------------------|------------------------|------------------------|-----|----------------------------|-----------------------|
| 1     | 14Lr9cBtLsmHYH1 | พิธีเปิด      | 93035905        | กีฬาสีภายใน แม่วังเกมส์62 / กิจกรรม<br>เลือก 1        | 2019-09-21<br>07:30:00 | 2019-10-01<br>10:24:37 | 10  | ตรวจสอบ<br>แล้ว ✔          | ่≣ รายละเอียด         |
| 2     | 14FWXDwuStbZK52 | พิธีเปิด      | 93035905        | กีฬาสีกายใน แม่วังเกมส์62 / กิจกรรม<br>เลือก 1        | 2019-09-21<br>07:30:00 | 2019-10-01<br>12:13:14 | 10  | ตรวจสอบ<br>แล้ว ✔          | ⊞ รายละเอียด          |
| 3     | 15d7RNMkssJJYk1 | เข้าร่วม      | 93025902        | ฝึกอบรม จิตอาสา 904 วปร. / กิจกรรม<br>บังคับ 2        | 2019-09-25<br>07:30:00 | 2019-10-02<br>11:28:48 | 5   | ตรวจสอบ<br>แล้ว ✔          | ่ ≣ รายละเอียด        |
| 4     | 16Nt3kF5BYX2NM1 | รอบ<br>แรก    | 93015901        | ประกวด ดาวเดือน ประจำปี 2562 /<br>กิจกรรมบังคับ 1     | 2019-10-02<br>15:30:00 | 2019-10-02<br>13:34:38 | 6   | ตรวจสอบ<br>แล้ว ✔          | ่≣ รายละเอียด         |
| 5     | 16kMtkm2MUaBzK2 | รอบ<br>ตัดสิน | 93015901        | ประกวด ดาวเดือน ประจำปี 2562 /<br>กิจกรรมบังคับ 1     | 2019-10-02<br>15:30:00 | 2019-10-02<br>13:46:15 | 6   | ตรวจสอบ<br>แล้ว ✔          | ่≣ รายละเอียด         |
| 6     | 1766TPdacf3uCH1 | เข้า          | 93015907        | พิธีไหว้ครู ประจำปีการศึกษา 2562 /<br>กิจกรรมบังคับ 1 | 2019-10-03<br>08:30:00 | 2019-10-02<br>15:46:16 | 2   | รอเจ้าหน้าที่<br>ตรวจสอบ 🔀 | ่≣ รายละเอียด         |

ลำดับที่ 1 ถึง 6 จากทั้งหมด 6 รายการ

### **ตรวจสอบจำนวนชั่วโมง** ของกิจกรรมแต่ละประเภทที่ได้เข้าร่วม

- 1. คลิกเลือกเมนู สรุปชั่วโมงกิจกรรม
- 2. คลิกที่ปุ่ม รายละเอียด เพื่อแสดงกิจกรรมที่ได้เข้าร่วมไปแล้วในประเภทกิจกรรมนั้นๆ

#### รวมจำนวนชั่วโมงกิจกรรม 21 ชั่วโมง

| ลำดับ               | ประเภทกิจกรรม      | ชั่วโมง | รายละเอียด    |
|---------------------|--------------------|---------|---------------|
| 1                   | กิจกรรมบังคับ 1    | 6       | ่≣ รายละเอียด |
| 2                   | กิจกรรมบังคับ 2    | 5       | ≡ รายละเอียด  |
| 3                   | กิจกรรมเลือก 1     | 10      | ≡ รายละเอียด  |
| ลำดับที่ 1 ถึง 3 จา | ากทั้งหมด 3 รายการ |         |               |